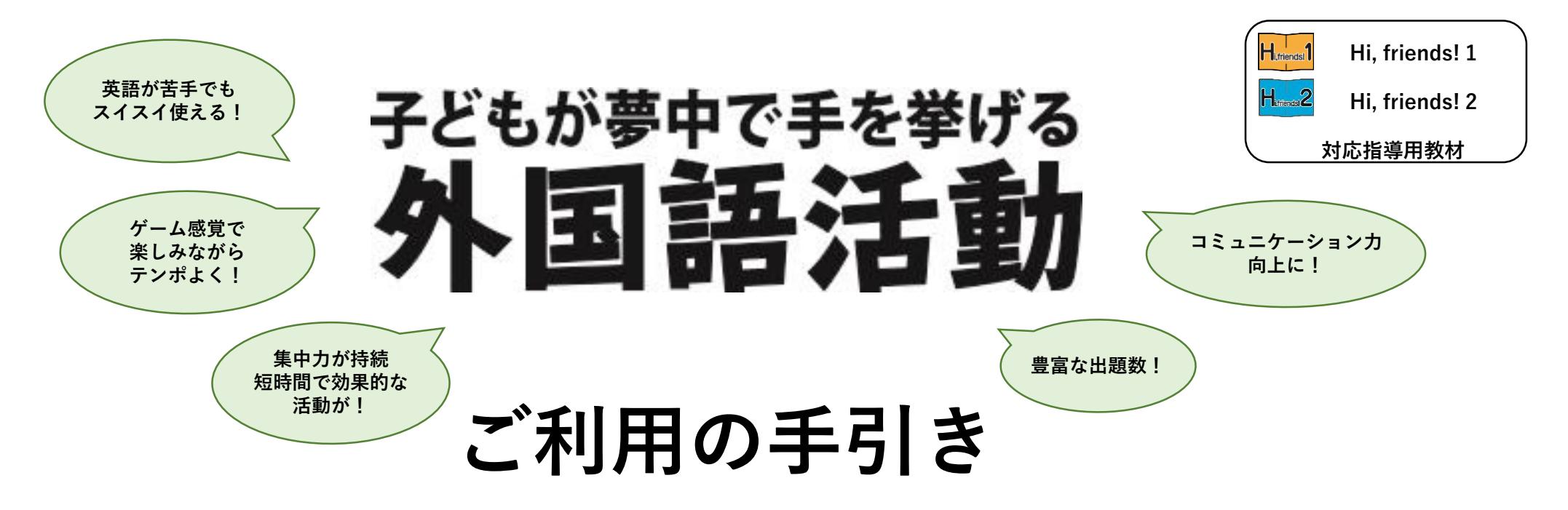

発音に自信がなくても・・・音声が出て、質問や答えを繰り返し聞ける! 先生は、音声(お手本)に続けて次々に質問・・・児童が反復練習できる! どの画面でも音声スピード調節可能 … 英語に対する不安感が減る! クリック1回ですぐに学習画面・・・モジュール学習も効果的に!

「Hi, friends!」と照らし合わせながらご覧ください。

(2)

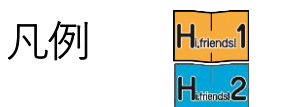

Hi friends! 1

Hi friends! 2

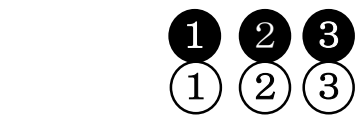

操作手順を示します ソフトの動きを示します

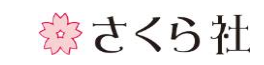

| ・目次の見方                                  |                                   |
|-----------------------------------------|-----------------------------------|
| <u>101 _ H1 L3 Let's count. (1-20</u> ) |                                   |
| 、<br>収録ソフト番号 \ Hi, friends! のLesson番号 \ |                                   |
|                                         | Hi, friends! の巻 (1, 2) 収録ソフトのタイトル |
| ・各ボタンの使い方                               |                                   |
|                                         | 表示されている英語を発音(繰り返し可能)              |
| ANSWER                                  | 答を発音・表示 NEXT 次の問題へ                |
| RESET                                   | 最初の状態へ SHUFFLE アイコンの位置をシャッフル      |
| ANSWER 😶                                | 2通りの答え方があるとき、簡単な(短い)答え方を発音・表示     |
| ANSWER 😁                                | 2通りの答え方があるとき、難しい(長い)答え方を発音・表示     |
|                                         | アイコンや、画面上の絵を発音                    |
|                                         | (出題の種類によっては、発音しないものもあります。)        |
|                                         | 桜スライダー 任意の数値等に設定                  |
|                                         |                                   |

その他、ソフトごとに設定されたボタンもあります。まずはクリック!

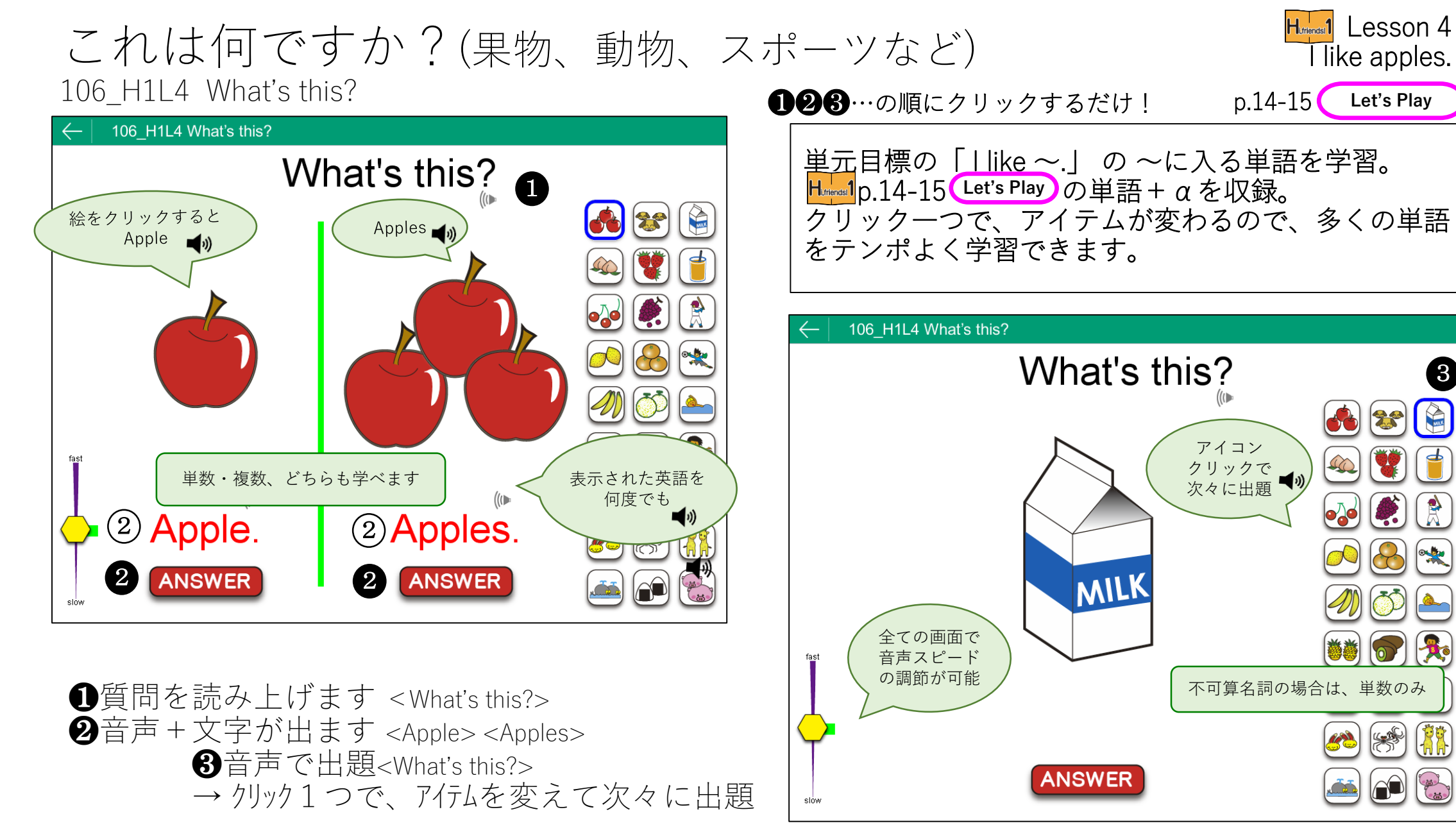

## 友だちにTシャツを作ろう 205\_H1L5 Let's make a T-shirt.

205 H1L5 Let's make a T-shirt. What color do you like? ... 1 3 What shape? What animal? 18種類の色から (2)選べます like orange. (2)RESET

①質問を読み上げます <What color do you like?>

②音声 + 文字が出ます <I like orange.>

③音声 + 文字で質問が出ます <What shape do you like?>

④音声 + 文字が出ます <I like stars.>

⑤選んだ絵柄をTシャツの上へドラッグ

⑥音声 + 文字で質問が出ます <How many stars?>

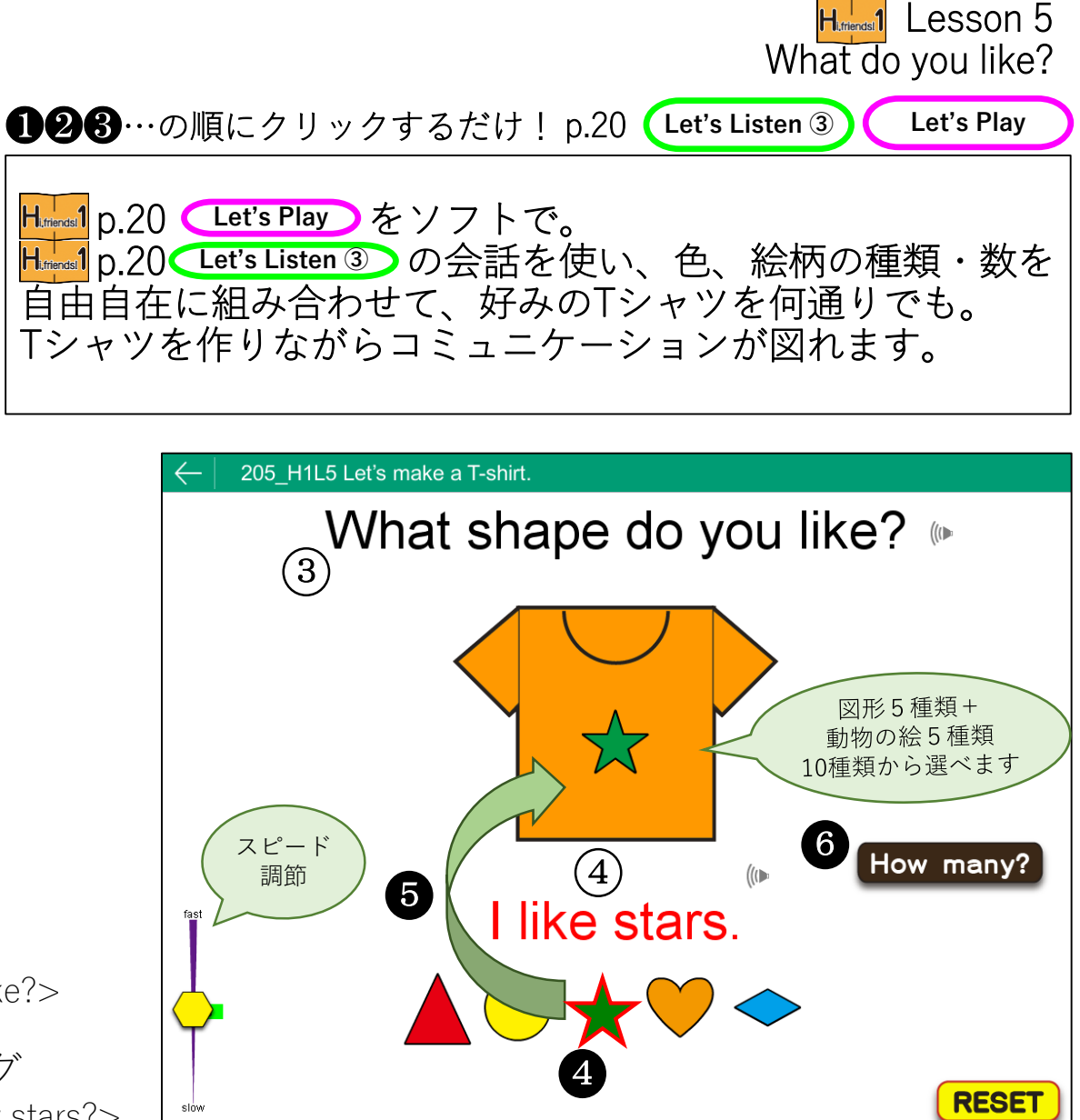

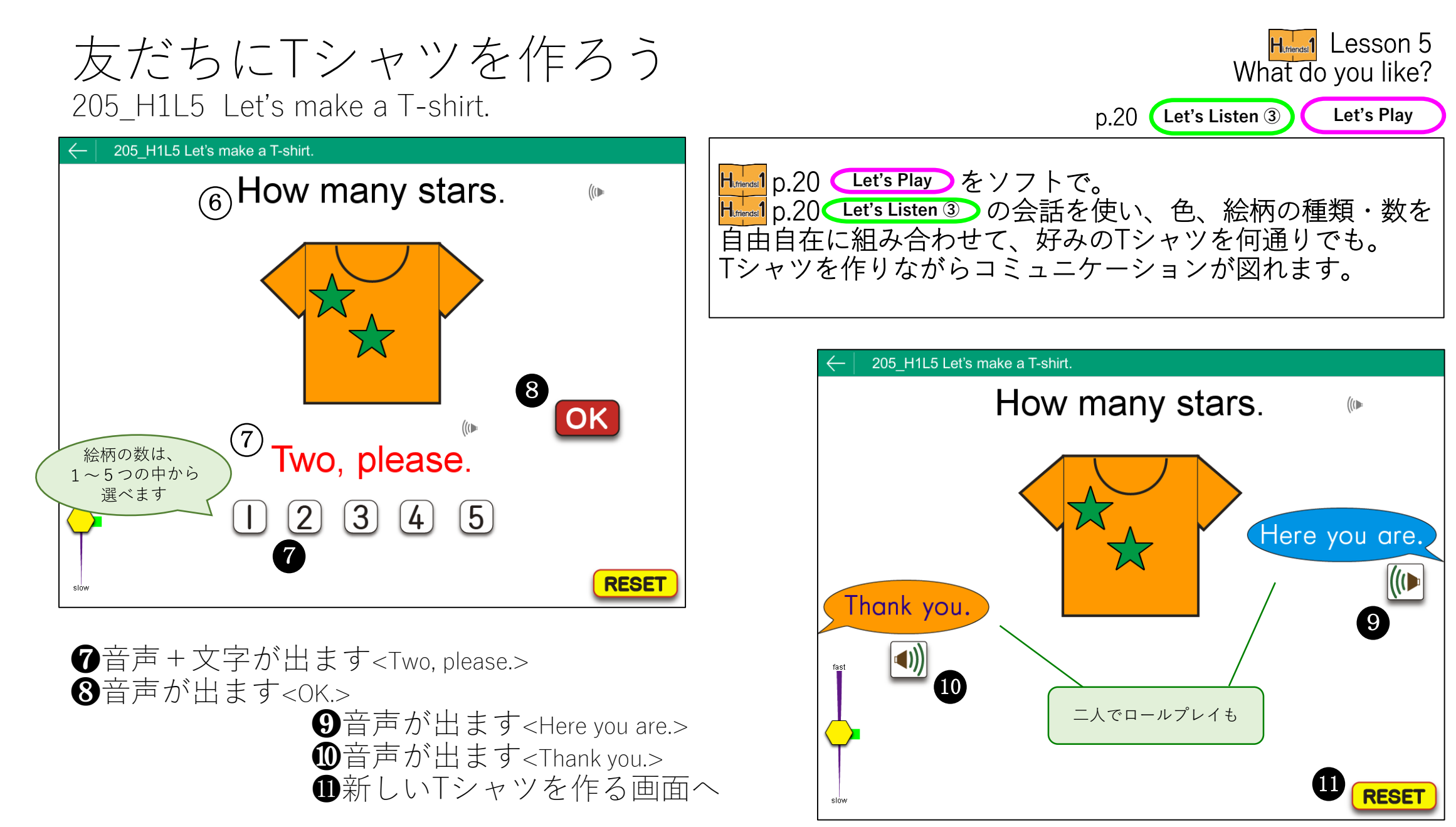

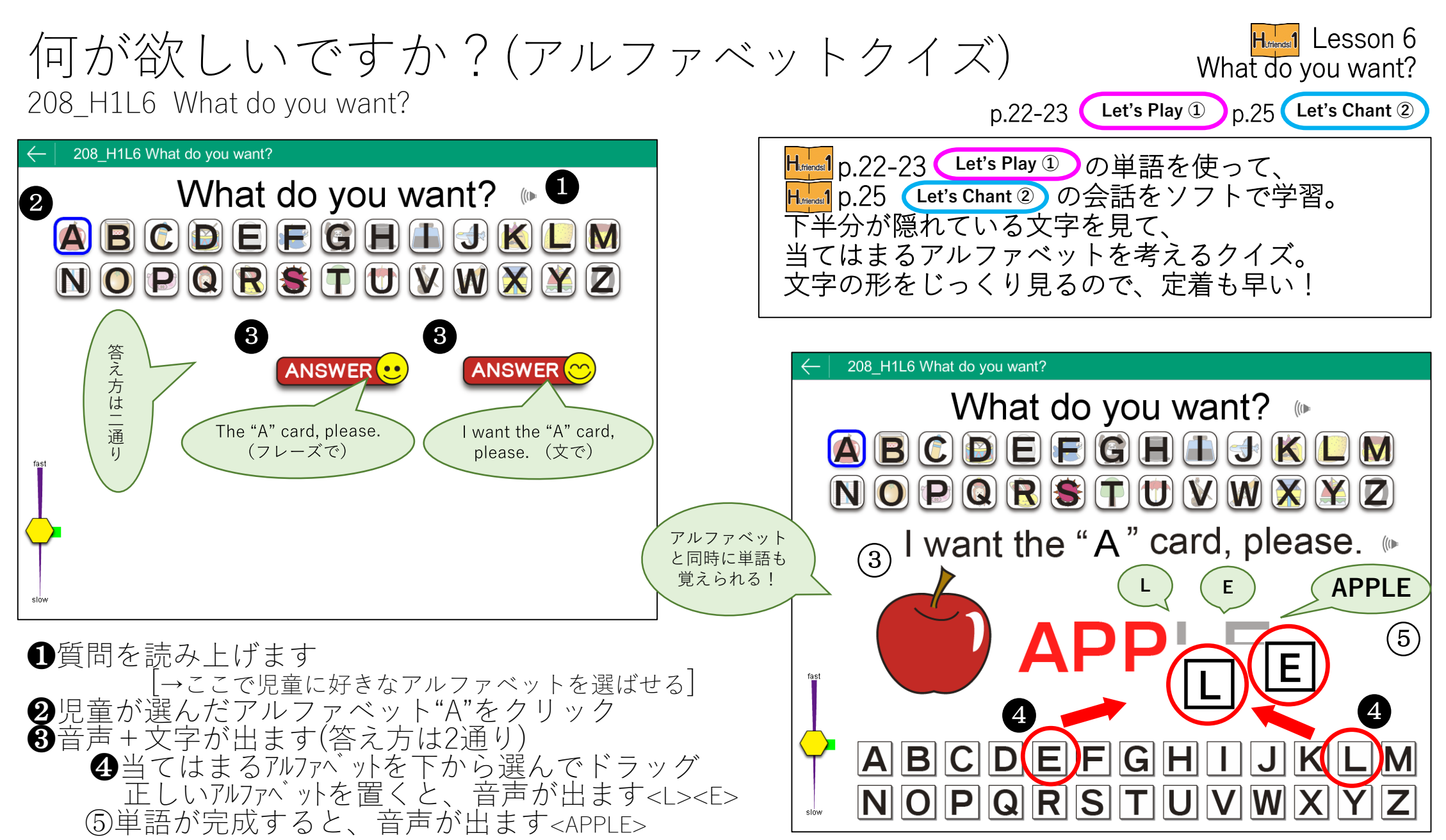

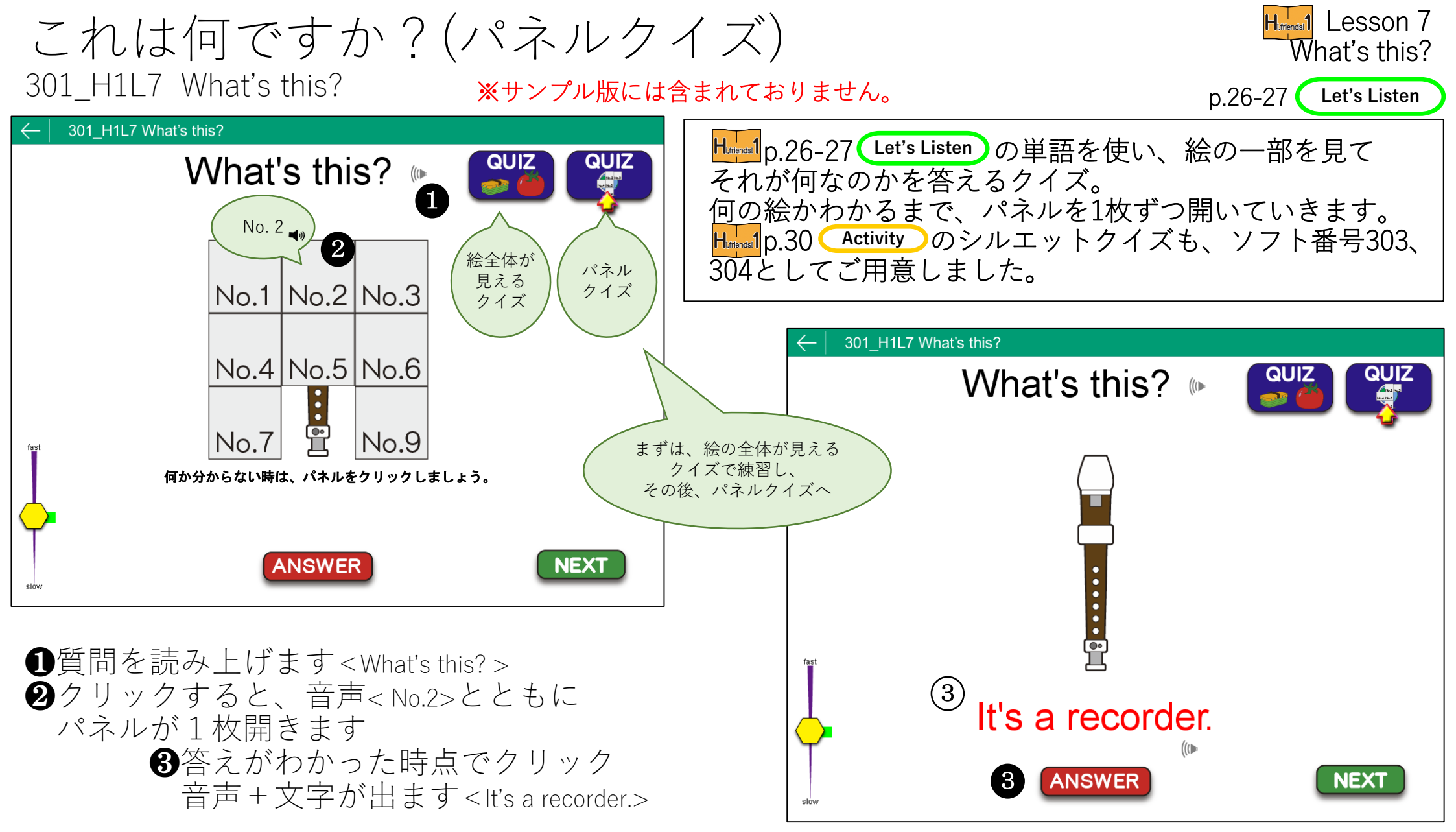

## 今日の時間割 305\_H1L8 Today's schedule.

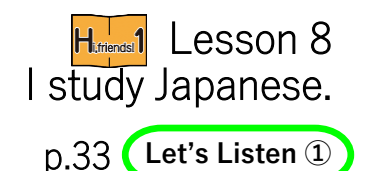

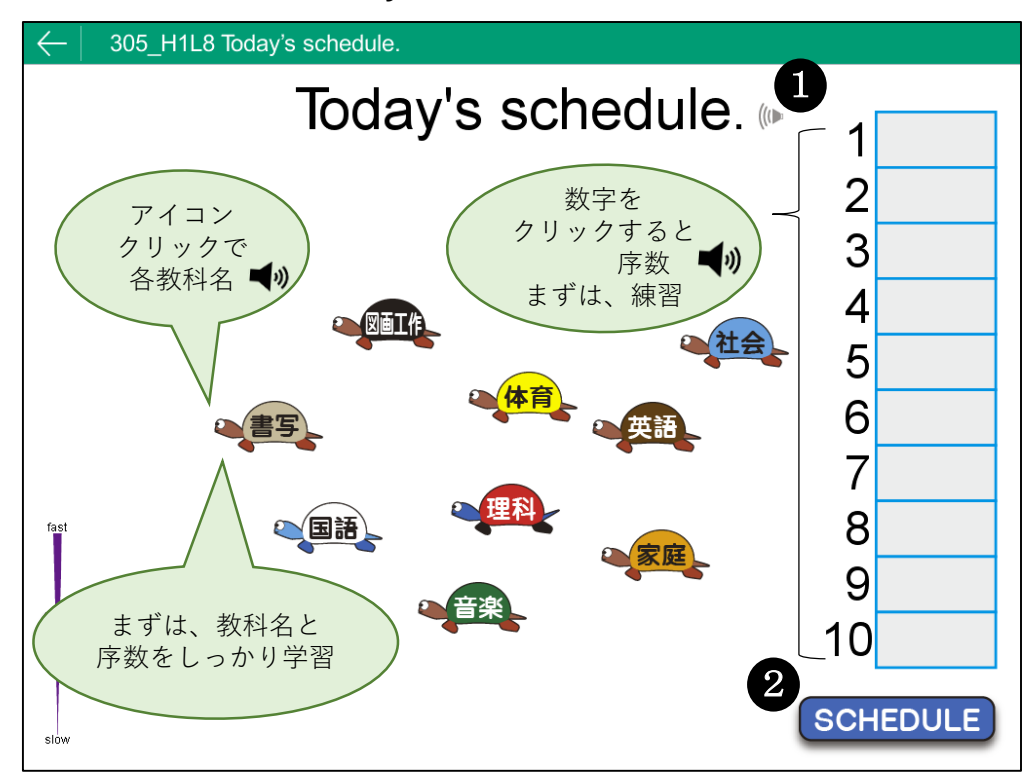

 ①タイトルを読み上げます < Today's schedule.>
 ②クリックすると、楽しい音楽とともに亀が動いて…
 ③今日の時間割が決まります
 ④「英語は(何時間目)?」という質問に、 答えます

┣━┓p.33 Let's Listen ① を基に、楽しい音楽と動きで、 序数詞や教科名が学べます。 時間割を見て、どの教科が何時間目かを答えます。

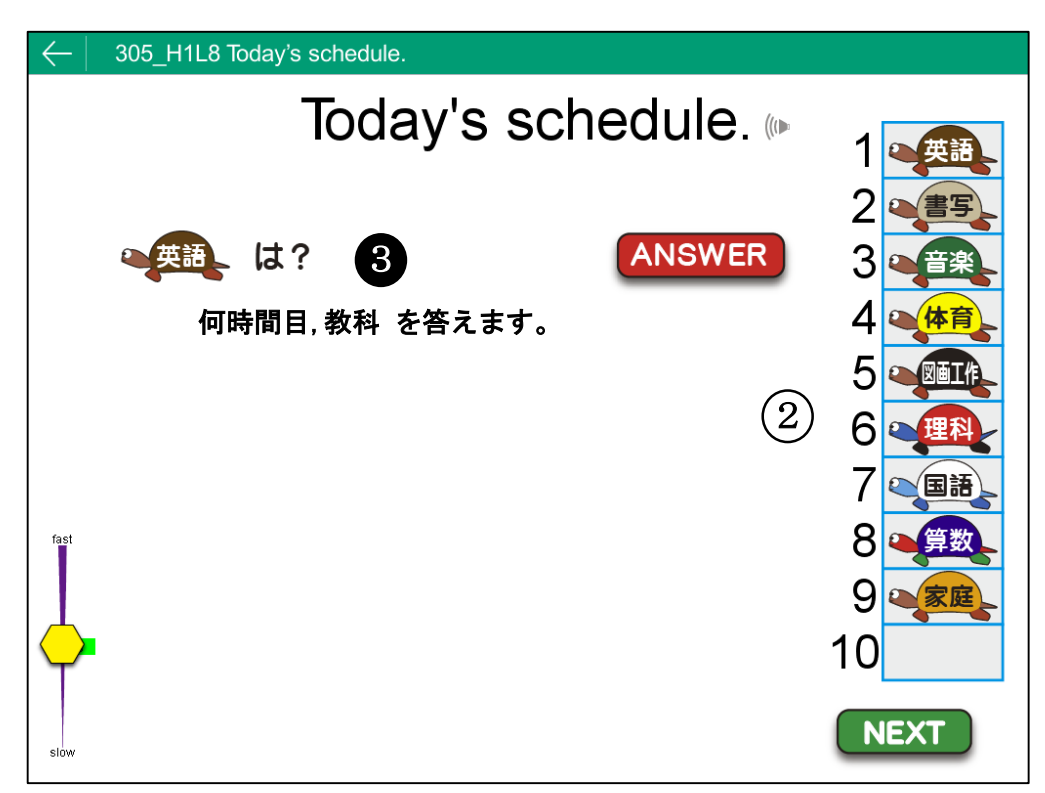

## 今日の時間割 305\_H1L8 Today's schedule.

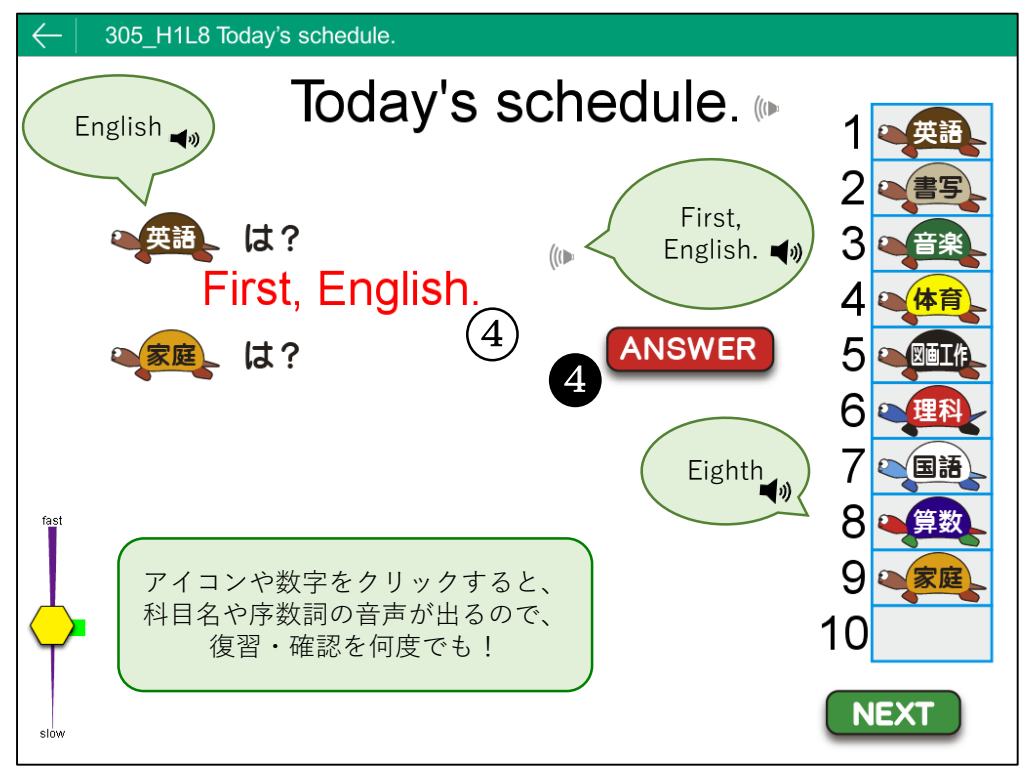

④音声+文字が出ます <First, English.>
 ⑤4教科分の問題が出ます。
 ⑤教科以上は、先生が出題することも
 ⑥次の問題へ(何問でも出題できます)

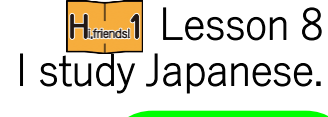

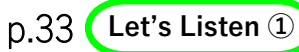

heip.33 Let's Listen ① を基に、楽しい音楽と動きで、 序数詞や教科名が学べます。 時間割を見て、どの教科が何時間目かを答えます。

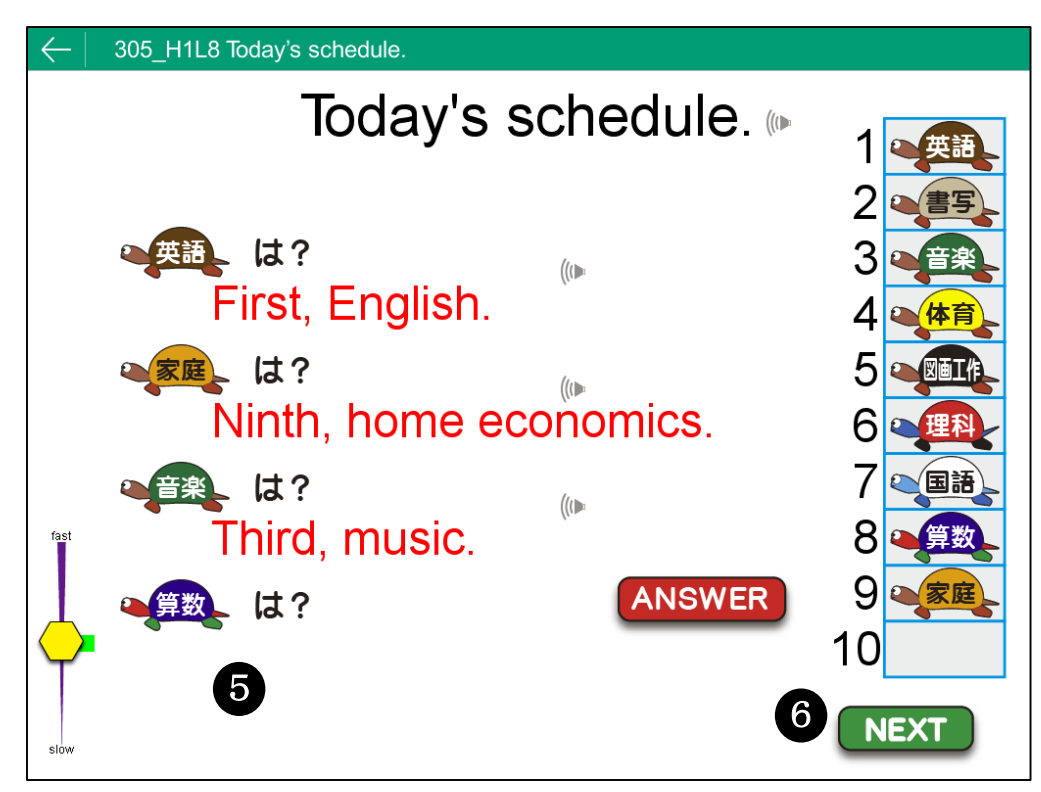

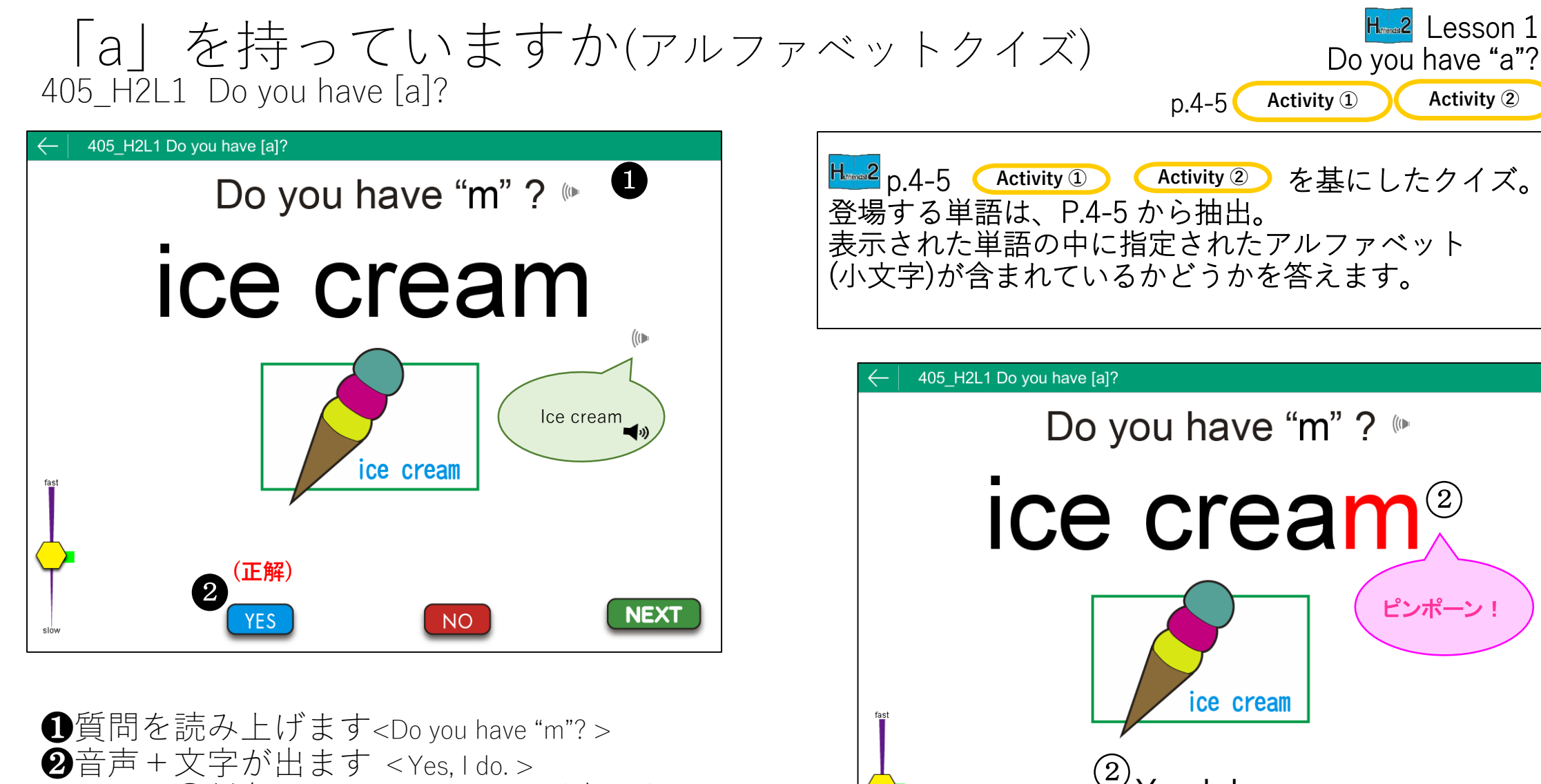

+ 文子が出ます < Yes, I do. > ②対象のアルファベットが赤くなります ③次の問題へ(何問でも出題できます)

NEXT

(3)

Yes, I do.

NO

YES

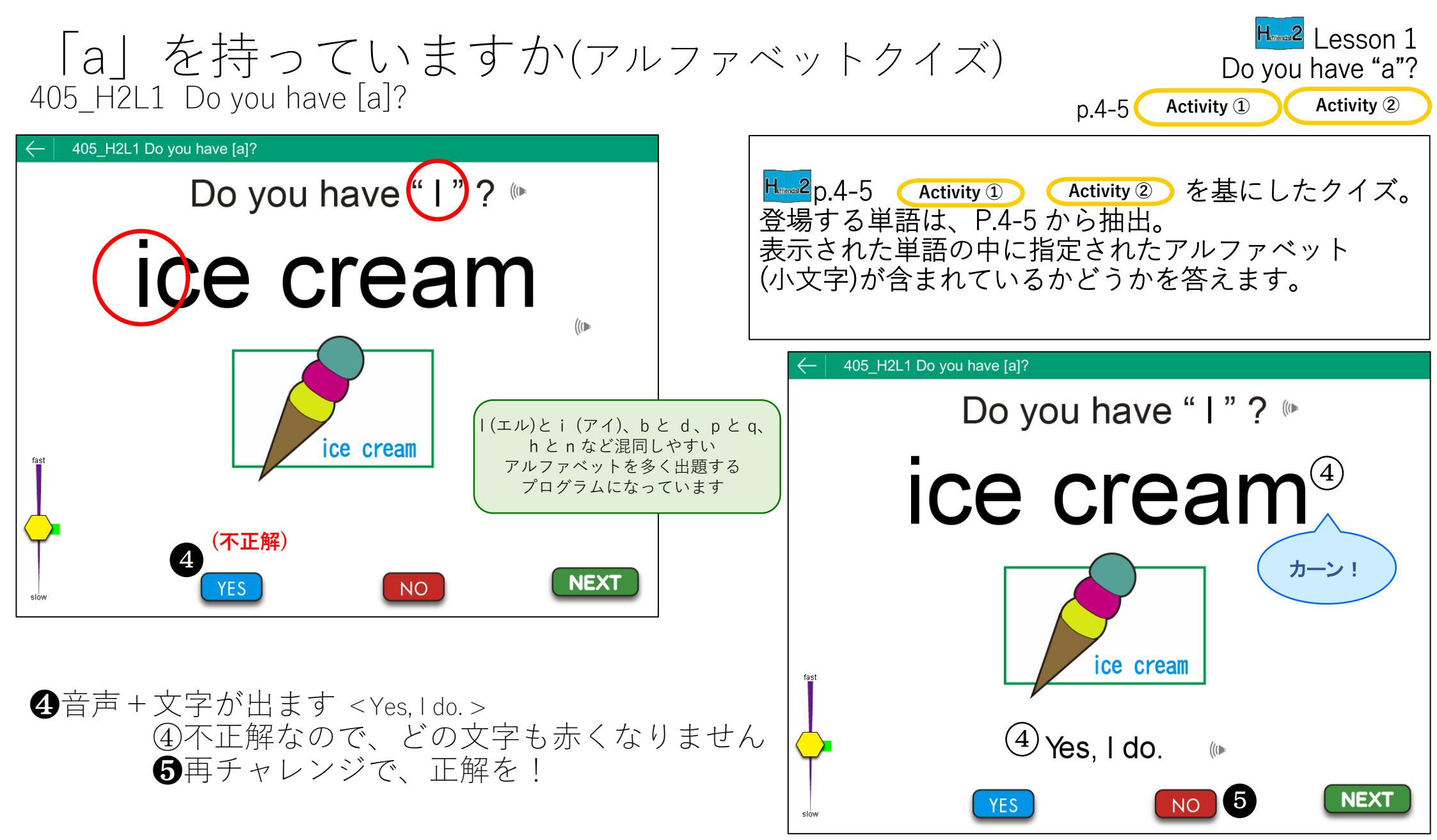

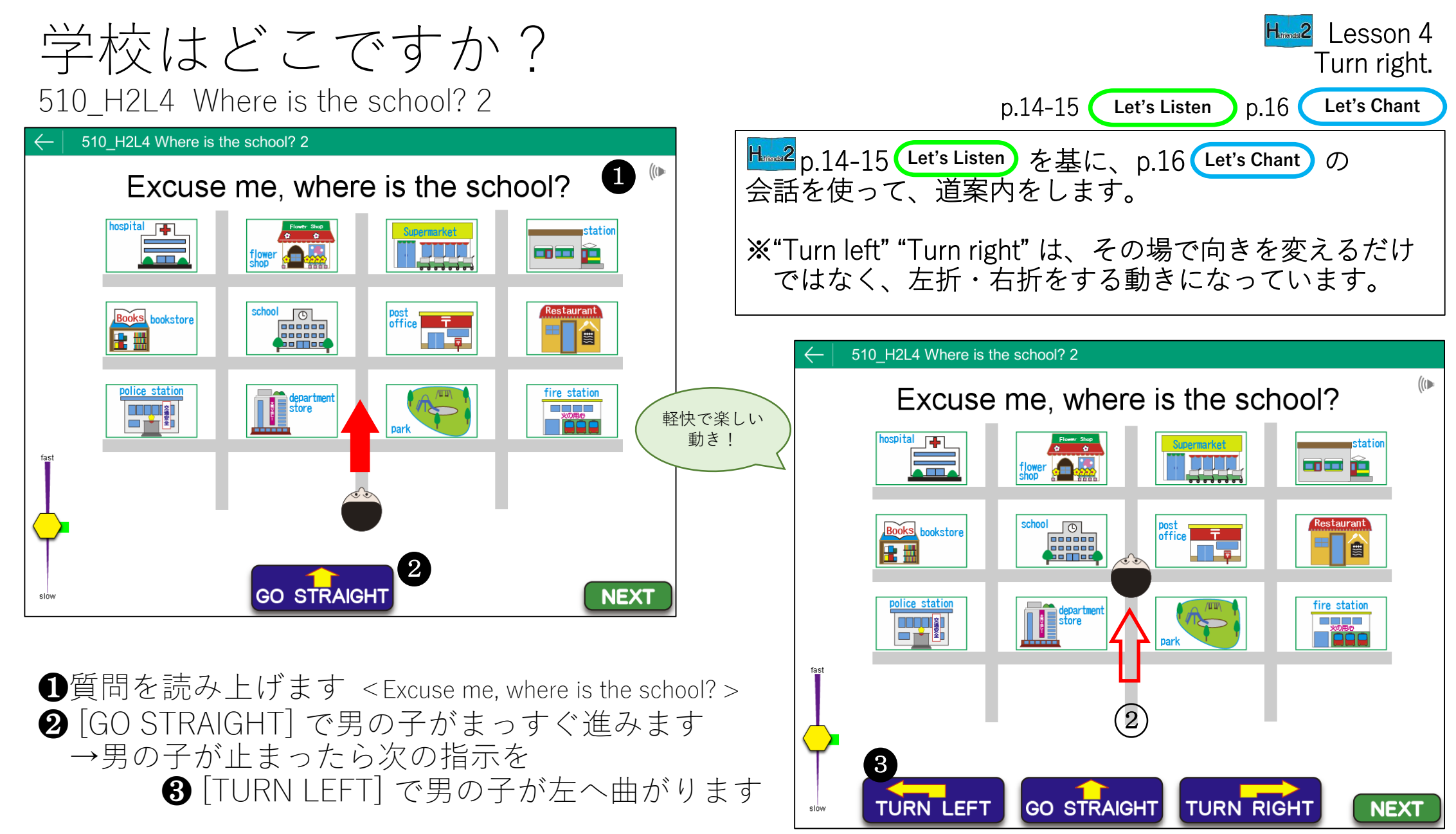

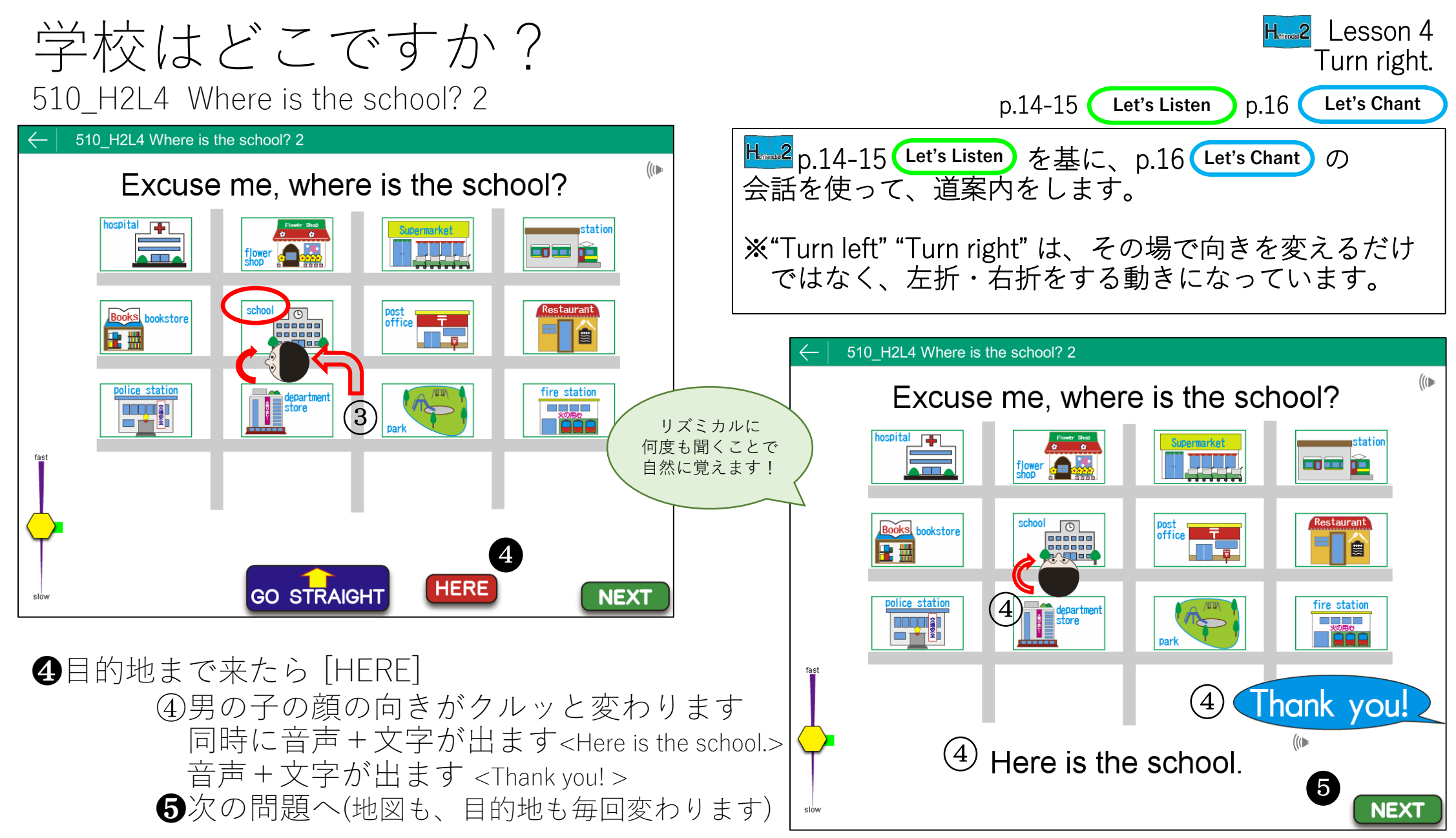

東京は何時ですか? 608\_H2L6 What time is it in Tokyo? 608 H2L6 What time is it in Tokyo, Japan? (1)What time is it in Tokyo, Japan? 7:00 8:<mark>00 9:00</mark> 11:00 2:00 3:00 6:00 8:00 ANSWER

①質問したい国の国旗をクリック
 ①音声+文字が出ます < What time is it in Tokyo, Japan? >
 ②音声+文字が出ます < It's eight. >

Hesson 6 What time do you get up?

p.24-25 Let's Listen ③

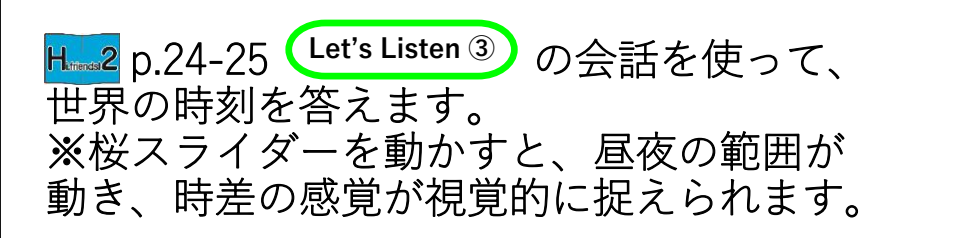

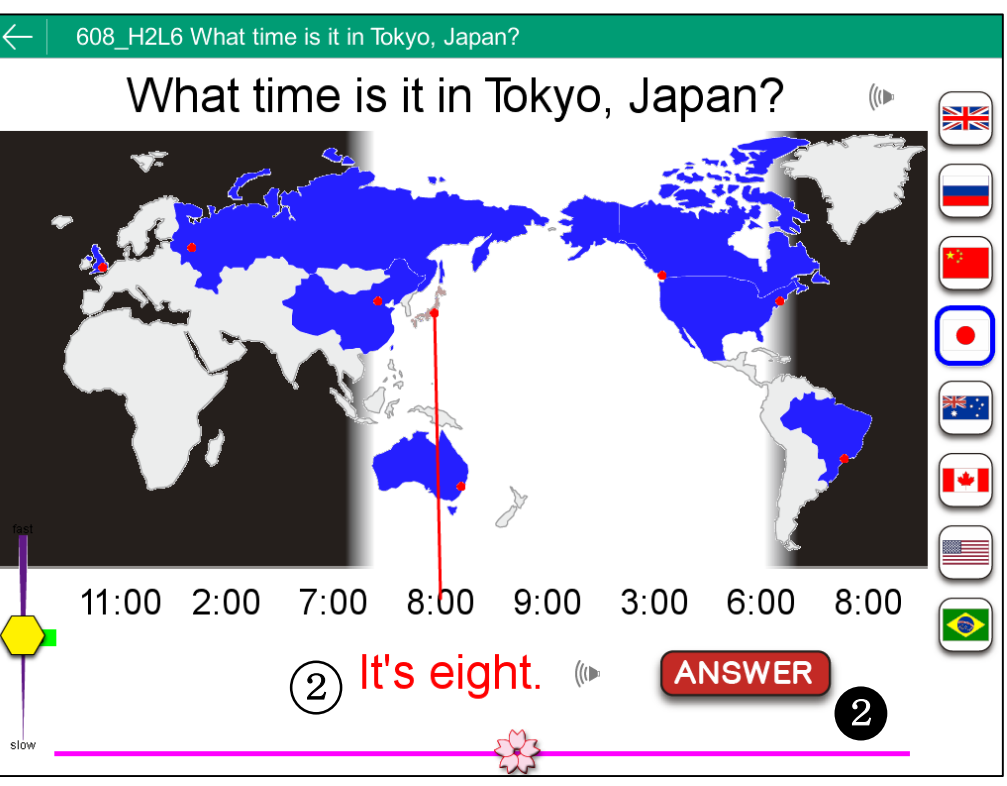

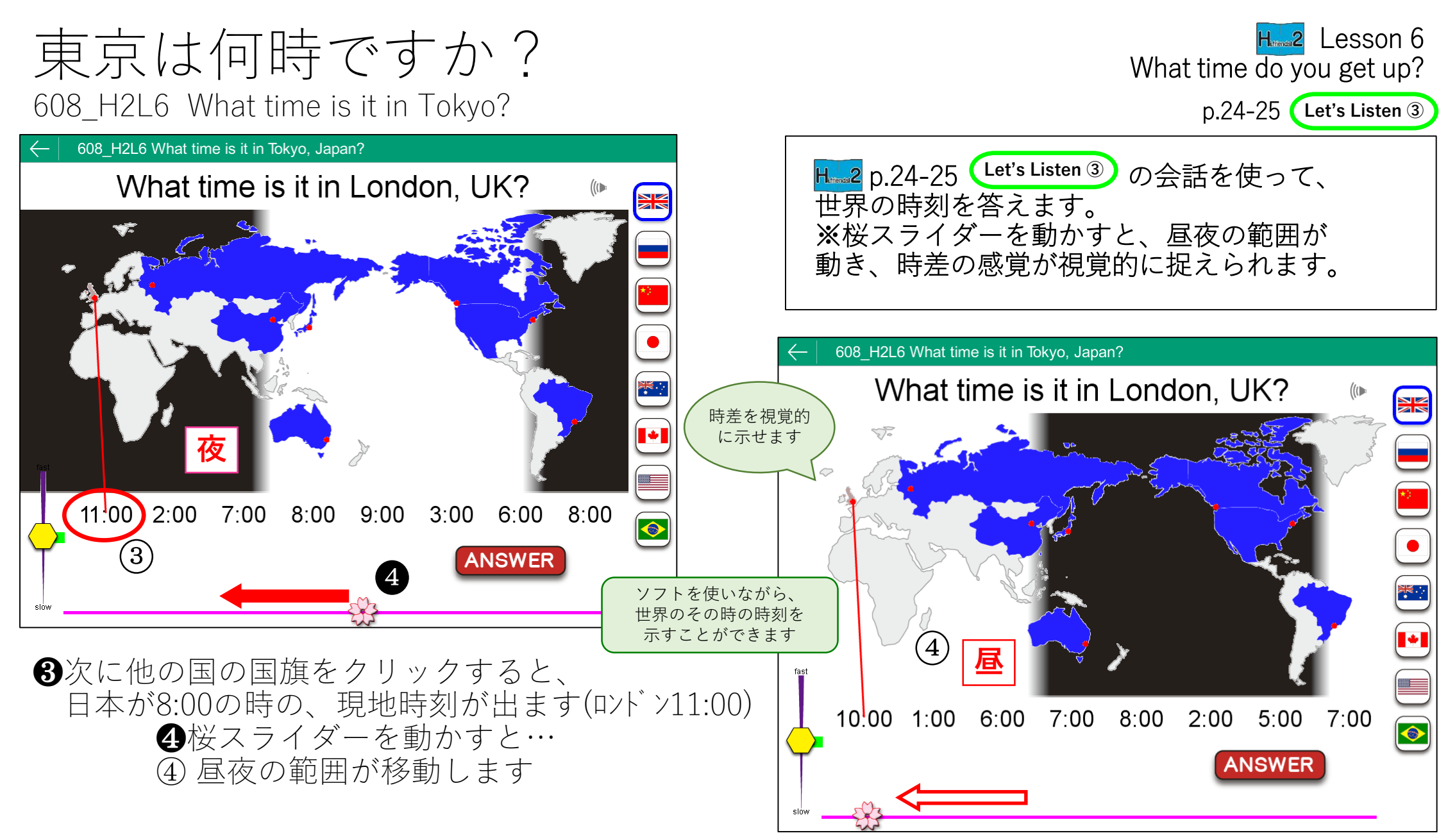

使い方 ©CDから直接起動してお使いください。

 CD-ROM を CD/DVD ドライブに 入れ、ディスクを開いてください。
 \*デスクトップにフォルダを作成し、CD-ROM の内容 を全てコピーすれば、パソコンからの直接起動でも ご利用いただけます。

- ② [ElGO.exe] をダブルクリックで 起動します。
- ③ [SAMPLE] と表示されたタブに
   1~6の各巻から抜粋したソフトが
   表示されます。
- \*目次は、ソフト番号に続けて「Hi,friends!」の巻数 と対応レッスン番号が表示されています。

④目次をクリックすれ ばスタートします。

※サンプル版では、収録ソフトの機能を制限してあります。

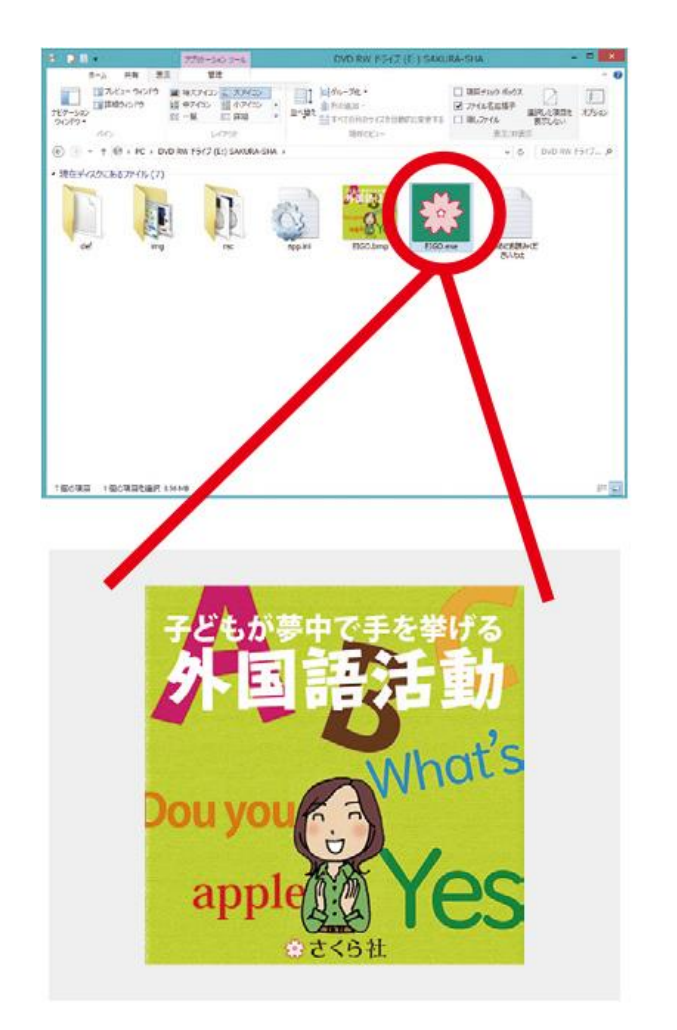

会さくら社